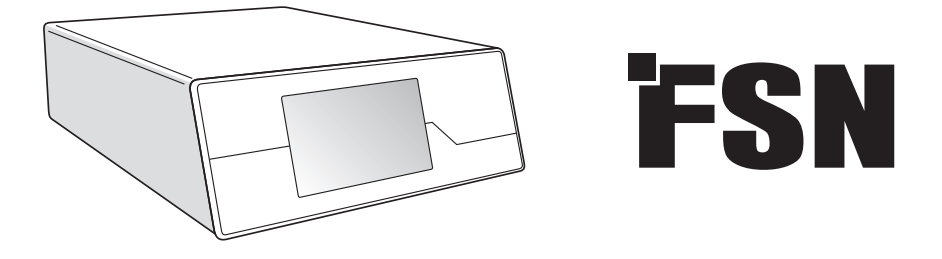

# Image Processing System Instructions for Use

IPS720 Video Recorder for Medical Use

IPS740DS IPS740DG Video Recorder for Medical Use

Before connecting, operating or adjusting this product, please read this instruction booklet carefully and completely.

English

## **Table of Contents**

| Product Description / Intended Use  |
|-------------------------------------|
| Symbol Definitions                  |
| Warnings, Precautions               |
| Safety Instructions                 |
| Electromagnetic Compatibility 10-14 |
| Accessories                         |
| Back Panel                          |
| IPS720                              |
| IPS740DS, IPS740DG                  |
| Front Panel                         |
| IPS720 18                           |
| IPS740DS, IPS740DG                  |
| User Interface Control              |
| Power On and Off                    |
| User Interface                      |
| Setup                               |
| IPS720                              |
| IPS740DS, IPS740DG 32               |
| Timing                              |
| General Specification               |
| IPS720                              |
| IPS740DS, IPS740DG                  |
| Dimensions                          |
| Cleaning Instructions               |

The specifications and information in this document are subject to change without notice.

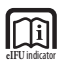

Instructions for Use for this product are also available in electronic form (eIFU). Choose from several languages. Use Adobe Acrobat software to view eIFUs. Access the eIFUs online at: fsnmed.com/support/eifu/

## **Product Description / Intended Use**

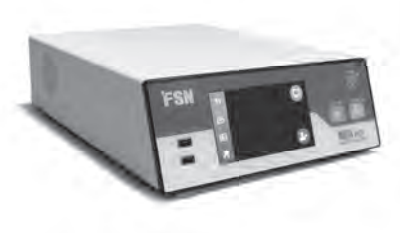

**IPS720** 

IPS720 offers HD photo capture (up to 1920x1080p) and medical session video recording (up to 1080p 60Hz).

The system will simultaneously record to the 2 terabyte internal hard disk drive and an external USB flash drive. In addition, IPS720 can record 2 sources at once, and play back 1 or 2 sources from the same video file.

User interface control is managed through the screen and buttons on front of the unit, or an external monitor with either touchscreen or mouse and keyboard. IPS720 integrates easily into medical IT workflows.

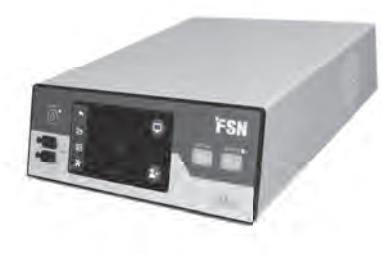

IPS740DS IPS740DG

IPS740DS, DG is an all-in-one 4K medical video recording system that captures still images or records extended sessions of video signals for later playback or transfer to other media.

All recorded files are stored on an internal hard disk drive. These files can then be played back on a display monitor, or transferred to variety of media including external drives, memory sticks, and network folders or servers.

System controls are managed through a graphic interface shown on the front LCD screen, or on a connected external monitor.

#### **Intended Purpose**

This device is intended to be connected to other medical equipment. This device is not intended for diagnosis. This device is intended to be compatible with other highly specialized surgical and diagnostic equipment used in surgical suites, operating rooms, emergency rooms, and procedural facilities.

#### **Intended Use Environment**

This device is intended to be used by a trained medical professional in a healthcare facility setting where contact with a patient is unlikely (no applied part).

This device is designed to meet the medical safety requirements for a patient vicinity device. **Warning:** This device may not be used in connection with life support equipment.

#### **Indications for Use**

This device is to be used by a trained medical professional. This device records and stores video and still images during surgical procedures for later playback or transfer to other media. This device is not intended for diagnosis.

## **Symbol Definitions**

The following symbols appear on the product, its labeling, or the product packing. Each symbol carries a special definition, as defined below:

| A                                                                                                    | Dangerous : High<br>Voltage                                                                                                    |                                                     | Power adapter                                                                                   |                                       | Consult accompanying documents                                           |  |  |
|----------------------------------------------------------------------------------------------------|----------------------------------------------------------------------------------------------------|-----------------------------------------------------|-------------------------------------------------------------------------------------------------|---------------------------------------|--------------------------------------------------------------------------|--|--|
| ::                                                                                                    | Direct current                                                                                                    | ♦                                                   | Indicates equipotential earth ground                                                            | UDI                                   | Unique Device Identifier                                                 |  |  |
| Ē                                                                                                    | Indicates protective earth ground                                                                                                    | $\fbox{\uparrow}$                                   | Indicates top-bottom<br>direction                                                               |                                       | Korea Certification                                                      |  |  |
|                                                                                                    | DC Power control<br>switch                                                                                                    |                                                     | Fragile                                                                                         |                                       | Approved according to the CCC regulations                                |  |  |
| Image: A start of the start of the start | Do not get wet                                                                                                    | 3                                                   | Maximum Stacking                                                                                | 5                                     | China RoHS labels                                                        |  |  |
|                                                                                                    | Consult the operating instructions                                                                                                    |                                                     | Indicates the manufacturer                                                                      | REF                                   | Catalog Number                                                           |  |  |
| Ľ                                                                                                    | Indicates the manufacturing date                                                                                                    | EC REP                                              | Authorized representative in the European community                                             | MD                                    | Medical Device                                                           |  |  |
| SN                                                                                                    | Serial Number                                                                                                    |                                                     | Humidity limitation                                                                             | elFU indicator                        | Consult the operating<br>instructions - electronic                       |  |  |
| 00                                                                                                    | Temperature limitation                                                                                                    |                                                     | Atmospheric pressure<br>limitation                                                              |                                       | Importer Entity                                                          |  |  |
| UKA                                                                                                    | UK Conformity Assessed                                                                                                    |                                                     | Power ON                                                                                        | 0                                     | Power OFF                                                                |  |  |
| UK RP                                                                                                    | UK Responsible Person                                                                                                    |                                                     |                                                                                                 |                                       |                                                                          |  |  |
| CE                                                                                                    | Indicates proof of conforn standards.                                                                                                    | nity to EU                                          | 2017/745 Medical Devices                                                                        | Regulatic                             | on and applicable                                                        |  |  |
|                                                                                                    | Medical Equipment is in accordance with ANSI/AAMI ES60601-1 (2005) + AMD 1 (2012) and CAN/<br>CSA-C22.2 No. 60601-1 (2014) in regards to electric shock, fire hazards, and mechanical hazard. |                                                     |                                                                                                 |                                       |                                                                          |  |  |
| F©                                                                                                    | Tested to comply with FC                                                                                                    | C Class B s                                         | tandard (USA).                                                                                  |                                       |                                                                          |  |  |
|                                                                                                    | Waste electrical and electrical and electrical that the waste of electron must be collected separat company to decommission                                                                   | ronic equi<br>ic equipm<br>ely. Pleaso<br>n your eq | ipment (WEEE Directive 20<br>nent must not be disposed<br>e contact the manufacture<br>uipment. | 12/19/EU)<br>as unsorte<br>r or other | . This symbol indicates<br>ed municipal waste and<br>authorized disposal |  |  |

Note: A printed copy of the manual in English is provided with the product. Users within EU member states, please contact local distributor for other languages. This applies to EU member states where the product has been purchased through authorized channels.

## **Warnings and Precautions**

### **Caution Information**

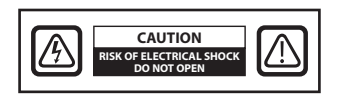

This symbol alerts the user that important literature concerning the operation of this unit has been included. Therefore, it should be read carefully in order to avoid potential problems.

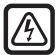

This symbol warns users that un-insulated voltage within the unit may have sufficient magnitude to cause electrical shock. Therefore, it is dangerous to make contact with any part inside the unit. To reduce the risk of electrical shock, DO NOT remove cover (or back). There are no user-serviceable parts inside. Refer servicing to qualified service personnel.

To prevent fire or shock hazards, do not expose this unit to rain or moisture. Do not use this unit's polarized plug with an extension cord receptacle or other outlets unless the prongs can be fully inserted.

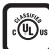

#### Underwriters Laboratories (UL) Classification:

#### **UL safety Compliance:**

This device is U.L. Classified WITH RESPECT TO ELECTRIC SHOCK, FIRE AND MECHANICAL HAZ-ARDS ONLY IN ACCORDANCE WITH UL 60601-1/CAN/CSA C22.2 NO. 601.1

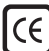

#### **U Conformity and EMC Compliance:**

This device meets the requirements of EN60601-1 and EN60601-1-2 so as to conform to the EU Medical Devices Regulation (MDR 2017/745). CE class I medical device accessory.

Use 120V rating 5-15P type plug only in the U.S.

Caution: Make sure the power cord is the correct type that is required in your geographic area. This device has a universal power supply that allows operation in either 100-120V AC or 200-240V AC voltage areas (no user adjustment is required).

Use the proper power cord with correct attachment plug type. If the power source is 120 V AC, use a power cord which is a Hospital Grade Power Cord with NEMA 5-15 style plug, labeled for 125 volts AC with UL and C-UL approvals. If the power source is a 240 V AC supply, use the tandem (T blade) type attachment plug with ground conductor power cord that meets the respective European country's safety regulations.

#### Recycling (WEEE Directive 2012/19/EU)

Follow local governing ordinances and recycling plans regarding the recycling or disposal of this equipment.

**Warning:** Use of this equipment adjacent to or stacked with other equipment should be avoided because it could result in improper operation. If such use is necessary, this equipment and the other equipment should be observed to verify that they are operating normally.

**Warning:** Use of accessories, transducers and cables other than those specified or provided by the manufacturer of this equipment could result in increased electromagnetic emissions or decreased electromagnetic immunity of this equipment and result in improper operation.

**Warning:** Portable RF communications equipment (including peripherals such as antenna cables and external antennas) should be used no closer than 30 cm (12 inches) to any part of this device, including cables specified by the manufacturer. Otherwise, degradation of the performance of this equipment could result.

**Warning:** Using this equipment in the X-ray or magnetic resonance environment could result in degradation of the performance of this equipment, interference with other equipment or interference with radio services.

**Warning:** The use of cables and/or other accessories with this device, other than those specified, may result in increased emissions or decreased immunity of this device.

Warning: This product is not considered physically to connect to HF (High Frequency) electrosurgical equipment.

**Warning:** Not suitable for use in the presence of a flammable anesthetics mixture with oxygen or with nitrous oxide.

## **Safety Instructions**

### **On Safety**

- 1. Before connecting the power cord, make sure the voltage designation corresponds to the local electrical supply.
- 2. Never insert anything metallic into the cabinet openings of the device. Doing so may create the danger of electric shock.
- 3. To reduce the risk of electric shock, do not remove cover. No user-serviceable parts inside. Only a qualified technician should open the case of the device.
- 4. Never use the device if the power cord has been damaged. Do not allow anything to rest on the power cord, and keep the cord away from areas where people can trip over it.
- 5. Be sure to hold the plug, not the cord, when disconnecting the device power cord from an electric socket.
- 6. Unplug the device power cord when it is going to be left unused for an extended period of time.
- 7. Unplug the device power cord from the AC outlet before any service.
- 8. If the device does not operate normally, in particular, if there are any unusual sounds or smells coming from it, unplug it immediately and contact an authorized dealer or service center.
- 9. Please contact the manufacturer if the set should be installed in an inaccessible area.

Warning: Do not touch input or output connectors and the patient simultaneously.

**Warning:** This device is intended for connection to input/output signals and other connectors that comply with relevant IEC standard (e.g.,IEC60950 for IT equipment and IEC60601 series for medical electrical equipment). In addition, all such combination-system shall comply with the standard IEC 60601-1-1 or clause 16 of the 3 Ed. of IEC 60601-1, respectively, safety requirements for medical electrical systems. Any person who has formed a combination-system is responsible for the system to comply with the requirements of IEC 60601-1-1 or clause 16 of IEC 60601-1-1 or clause 16 or IEC 60601-1-1 or clause 16 or IEC 60601-1-1 or clause 16 or IEC 60601-1-1 or cl

**Warning:** To avoid risk of electric shock, this device must only be connected to a supply mains with protective earth. Power supply is specified as a part of the device. Do not position equipment in such a way that it is difficult to disconnect the power cord plug from the appliance inlet.

Warning: Do not modify this equipment without authorization of the manufacturer.

Product fuse has a lower breaking capacity. Do not install at the building power system, prospective short-circuit current exceeding 35 A.

#### **Environmental Conditions for Operation and Storage**

Temperature range within 0°C to 40°C(operation), -20°C to 60°C (storage) Relative humidity range 10% to 85% Atmospheric pressure range within 500 to 1060hPa.

#### **On Installation**

- 1. Openings in the device cabinet are provided for ventilation. To prevent overheating, these openings should not be blocked or covered. If you put the device in a bookcase or some other enclosed space, be sure to provide adequate ventilation.
- 2. Do not expose the device to rain or use it near water. If the device accidentally gets wet, unplug it and contact an authorized dealer immediately. You can clean the device with a damp cloth if necessary, but be sure to unplug the device first.
- 3. Place your device near an easily accessible AC outlet.
- 4. High temperature can cause problems. Max operating temperature is 40°C. Don't use your device in direct sunlight and keep it away from heaters, stoves, fireplaces, and sources of heat.
- 5. Always use only the original cables and accessories with the device.

#### Repair

Do not attempt to service the device yourself, as opening or removing covers may expose you to dangerous voltages or other hazards, and will void the warranty. Refer all servicing to qualified service personnel. Unplug the device from its power source and refer servicing to qualified personnel under the following conditions:

- If the power cord or plug is damaged or frayed.
- If liquid has been spilled into the device.
- If objects have fallen into the device.
- If the device has been exposed to rain or moisture.
- If the device has been subjected to excessive shock by being dropped.
- If the cabinet has been damaged.
- If the device seems to be overheated.
- If the device emits smoke or abnormal odor.
- If the device fails to operate in accordance with the operating instructions.

#### **Biohazards**

To prevent spreading of infections, this device should only be used in environments where biological decontamination can be successfully performed.

#### **Returned Product**

After troubleshooting, if problems persist, disinfect the device and return it to FSN using the original packaging. Include the accessories that came with the device in the return shipment. Please enclose a brief explanation of the malfunction.

Contact FSN Medical Technologies for a Return Authorization Number and instructions, prior to returning the device.

#### Accessories

Use only accessories specified by the manufacturer, or sold with the device.

#### **Classification for Safety Compliance**

- Protection against electric shock : Class I including AC/DC adapter. This medical equipment is in accordance with ANSI/AAMI ES60601-1 (2005) + AMD 1 (2012) and CAN/CSA-C22.2 No. 60601-1 (2014) in regards to electric shock, fire hazards, and mechanical hazard.
- Applied Parts : No Applied Parts.
- Degree of safety in the presence of flammable anesthetics mixture with air or with oxygen or with nitrous oxide. Not suitable for use in the presence of a flammable anesthetics mixture with oxygen or with nitrous oxide.
- For critical applications, it is recommended to have a replacement device available.
- Mode of operation : Continuous.

#### Notice to the user:

Any serious incident that has occurred in relation to the device should be reported to the manufacturer and the competent authority of the Member State in which the user and/or patient is established. Contact your local FSN Medical Technologies sales representative for information on changes and new products.

## **Electromagnetic Compatibility**

This unit has been designed and tested to comply with IEC 60601-1-2:2014/AMD1:2020 requirements for EMC with other devices. To ensure electromagnetic compatibility (EMC), the device must be installed and operated according to the EMC information provided in this Instructions for Use.

This unit has been tested and found to comply with the limits of a Class B digital device, pursuant to Part 15 of the FCC rules. These limits are designed to provide reasonable protection against interference. This device can radiate radio frequency energy and, if not installed and used in accordance with the instructions, it may interfere with other radio communications equipment. There is no guarantee that interference will not occur in a particular installation. If this equipment is found to cause harmful interference to radio or television reception, the user is encouraged to try to correct the interference by carrying out one or more of the following measures:

- 1. Reorient or relocate the receiving antenna.
- 2. Increase the distance between the device and the subject of interference.
- 3. Plug the device into an outlet on a different electrical circuit than that to which the subject of interference is connected.
- 4. Consult the dealer or an experienced radio/TV technician for help.

#### **NOTICES TO USER**

This device complies with part 15 of the FCC Rules. Operation is subject to the following two conditions: (1) this device may not cause harmful interference, and (2) this device must accept any interference received, including interference that may cause undesired operation.

#### **FCC WARNING**

This device generates or uses radio frequency energy. Changes or modifications to this device may cause harmful interference unless the modifications are expressly approved in the instruction manual. The user could lose authority to operate this equipment if an unauthorized change or modification is made.

#### **PRODUCT LIFETIME**

The performance of this device may deteriorate over long periods of time. Periodically check that this device is operating correctly. The expected service life of the device is four years. Keep the device clean to prolong its operational lifetime.

## 1. Guidance and manufacturer's declaration - electromagnetic emission

| The device is intended for use in the electromagnetic environment specified below. The user of the device should make sure that the device is operated in such an environment. |                       |                                                                                                    |  |  |  |  |
|----------------------------------------------------------------------------------------------------|-----------------------|----------------------------------------------------------------------------------------------------|--|--|--|--|
| Interference emission measurements Conformity level Electromagnetic environment -guidance                                                                                      |                       |                                                                                                    |  |  |  |  |
| RF emissions acc. to CISPR 11                                                                                                    | Complies with Group 1 | The characteristics of this device determined                                                                                                  |  |  |  |  |
| RF emissions acc. to CISPR 11                                                                                                    | Complies with Class B | by broadcasting permit its industrial and<br>bospital use (CISPR 11, Class A). When used in a                                                  |  |  |  |  |
| Emission of harmonic oscilla-<br>tions acc. to IEC 61000-3-2                                                                                                    | Complies with Class A | living area (for which CISPR 11 usually requires<br>Class B), this device may not provide adequate                                             |  |  |  |  |
| Voltage fluctuations/flicker<br>emissions acc. to IEC 61000-3-3                                                                                                    | Complies              | protection of radio services. The user must, if<br>necessary, take remedial action such as imple-<br>mentation or reorientation of the device. |  |  |  |  |

#### 2. For the use of ME devices in professional healthcare facilities. Guidance and manufacturer's declaration - electromagnetic immunity

| The device is intended for use in the electromagnetic environment specified below.<br>The user of the device should make sure that it is used in such an environment. |                                                                                                    |                                                                                                    |  |  |  |
|----------------------------------------------------------------------------------------------------|----------------------------------------------------------------------------------------------------|----------------------------------------------------------------------------------------------------|--|--|--|
| Interference<br>immunity test                                                                                                    | IEC 60601-1-2:2014 con-<br>formity level                                                                                                    | Electromagnetic environment-guidance                                                                                                    |  |  |  |
| Electrostatic<br>discharge (ESD)<br>acc. to<br>IEC 61000-4-2                                                                                                    | $\begin{array}{l} \mbox{Complies } \pm 2 \ kV, \pm 4 \ kV, \pm 6 \\ \ kV, \pm 8 \ kV \ contact \ discharge \\ \pm 2 \ kV, \pm 4 \ kV, \pm 8 \ kV, \\ \pm 15 \ kV \ air \ discharge \end{array}$ | Floors should be made of wood, concrete or ceramic tile.<br>If floors are covered with synthetic material, the relative<br>humidity must be at least 30%                                                                                                    |  |  |  |
| Rapid transient elec-<br>tric interferences/<br>bursts acc. to<br>IEC 61000-4-4                                                                                       | Complies<br>± 2 kV for mains lines<br>± 1 kV for input/output lines                                                                                                    | The quality of the supply voltage should correspond to that of a typical business or hospital environment.                                                                                                    |  |  |  |
| Surge acc. to<br>IEC 61000-4-5                                                                                                    | Complies<br>± 1 kV push-pull voltage<br>± 2 kV common-mode<br>voltage                                                                                                    | The quality of the supply voltage should correspond to that of a typical business or hospital environment.                                                                                                    |  |  |  |
| Voltage dips, short<br>interruptions and<br>fluctuations of the<br>supply acc. to<br>IEC 61000-4-11                                                                   | 0 % $U_T^{*;}$ 0.5 cycle<br>At 0°, 45°, 90°, 135°, 180°,<br>225°, 270°, 315°<br>0% $U_{T;}$ 1 cycle and<br>70% $U_{T;}$ 25/30 cycles<br>Single phase: at 0°<br>0% $U_{T;}$ 250/300 cycle        | Mains power quality should be that of a typical commer-<br>cial or hospital environment.<br>If the user of the device requests continued functioning<br>even when interruptions of the power supply occur, it is<br>recommended that the device be supplied from a power<br>supply that is free of interruptions. |  |  |  |
| *Note: U <sub>T</sub> is the mains alternating voltage before applying the test levels.                                                                               |                                                                                                    |                                                                                                    |  |  |  |

#### 3. For the use of ME devices in professional healthcare facilities. Test specification for ENCLOSURE PORT IMMUNITY to RF wireless communications equipment (according to IEC 60601-1-2:2014)

| The device is intended for use in the electromagnetic environment specified below.<br>The user of the device should make sure that it is used in such an environment.                            |                 |                                                                 |                                           |                       |               |                               |
|----------------------------------------------------------------------------------------------------|-----------------|-----------------------------------------------------------------|-------------------------------------------|-----------------------|---------------|-------------------------------|
| Test fre-<br>quency<br>MHz                                                                                                    | Band<br>MHz     | Service                                                         | Modulation                                | Maximum<br>power<br>W | Distance<br>m | IMMUNITY<br>TEST LEVEL<br>V/m |
| 385                                                                                                    | 380 to 390      | TETRA 400                                                       | Pulse modulation<br>18 Hz                 | 1.8                   | 1.0           | 27                            |
| 450                                                                                                    | 430 to 470      | GMRS 460,<br>FRS 460                                            | FM<br>± 5 kHz stroke<br>± 1 kHz sine wave | 2                     | 1.0           | 28                            |
| 710                                                                                                    |                 |                                                                 |                                           |                       |               |                               |
| 745                                                                                                    | 704 to 787      | Band 13, 17                                                     | Pulse modulation<br>217 Hz                | 0.2                   | 1.0           | 9                             |
| 780                                                                                                    |                 |                                                                 | 2.7.1.2                                   |                       |               |                               |
| 810                                                                                                    |                 | GSM 800/900                                                     |                                           |                       |               |                               |
| 870                                                                                                    | 800 to 960      | iDEN 820,                                                       | Pulse modulation<br>18 Hz                 | 2                     | 1.0           | 28                            |
| 930                                                                                                    | 1               | CDMA 850,<br>LTE Band 5                                         | 10112                                     |                       |               |                               |
| 1720                                                                                                    |                 | GSM 1800,                                                       |                                           |                       |               |                               |
| 1845                                                                                                    | 1700 to<br>1990 | GSM 1900,<br>DFCT                                               | Pulse modulation<br>217 Hz                | 2                     | 1.0           | 28                            |
| 1970                                                                                                    |                 | LTE Band 1,3,<br>4, 25 UMTS                                     |                                           |                       |               |                               |
| 2450                                                                                                    | 2400 to<br>2570 | Bluetooth,<br>WLAN 802.11<br>b/g/n,<br>RFID 2450,<br>LTE Band 7 | Pulse modulation<br>217 Hz                | 2                     | 1.0           | 28                            |
| 5240                                                                                                    |                 |                                                                 |                                           |                       |               |                               |
| 5500                                                                                                    | 5100 to<br>5800 | WLAN 802.11<br>a/n                                              | Pulse modulation<br>217 Hz                | 0.2                   | 1.0           | 9                             |
| 5785                                                                                                    |                 | -,                                                              |                                           |                       |               |                               |
| *Note: If necessary to achieve the IMMUNITY TEST LEVEL, the distance between the transmitting antenna and the device may be reduced to 1 m. The 1 m test distance is permitted by IEC 61000-4-3. |                 |                                                                 |                                           |                       |               |                               |

# 4. Guidance and manufacturer's declaration – electromagnetic immunity – for equipment and systems that are not life-supporting

| The device is intended for use in the electromagnetic environment specified below.<br>The user of the device should make sure that it is used in such an environment.                                                                                                    |                                   |                     |                                          |  |  |  |
|----------------------------------------------------------------------------------------------------|-----------------------------------|---------------------|------------------------------------------|--|--|--|
| Interference<br>immunity tests                                                                                                    | IEC 60601-1-<br>2:2014 test level | Conformity<br>level | Electromagnetic environment – guidelines |  |  |  |
| immunity tests2:2014 test levellevelDescriptionimmunity tests2:2014 test levellevelPortable and mobile RF communications equipment should be used no closer to any part of the device, including cables, than the recommended separation distance calculated from the equation applicable to the frequency of the transmitter.Conducted RF disturbances acc. to<br>IEC 61000-4-63 V rms<br>150 kHz to<br>< 80 MHz |                                   |                     |                                          |  |  |  |
| affected by absorptions and reflections of buildings, objects, and persons.                                                                                                    |                                   |                     |                                          |  |  |  |

**a** Field strengths from fixed transmitters, such as base stations for radio [cellular/cordless] telephones and land mobile radios, amateur radio, AM and FM radio broadcast and TV broadcast cannot be predicted theoretically with accuracy. To assess the electromagnetic environment of the stationary transmitters, a site survey should be considered. If the measured field strength in the location at which the device is used exceeds the above conformity levels, the device should be observed to verify normal operation. If unusual performance characteristics are observed, additional measures may be necessary, such as a modified orientation or a different location for the device.

**b** Over the frequency range 150 kHz to 80 MHz, field strengths should be less than 3 V/m.

## 5. Recommended separation distances between portable and mobile RF communications equipment and the device

The device is intended for use in the electromagnetic environment in which the RF disturbances are controlled. The user of the device can help prevent electromagnetic interference by maintaining a minimum distance between portable and mobile RF communications equipment (transmitters) and the device – as a function of the output power of the communication device, as shown below.

| Newingland      | Separation distanced [m] according to frequency of transmitter                     |      |                                       |  |  |  |
|-----------------|------------------------------------------------------------------------------------|------|---------------------------------------|--|--|--|
| transmitter [W] | 150kHz to< 80 MHz         80 MHz to< 800 MHz $d = 1.2 \sqrt{P}$ $d = 1.2 \sqrt{P}$ |      | 800 MHz to 2.5 GHz $d = 2.3 \sqrt{P}$ |  |  |  |
| 0.01            | 0.12                                                                               | 0.12 | 0.23                                  |  |  |  |
| 0.1             | 0.38                                                                               | 0.38 | 0.73                                  |  |  |  |
| 1               | 1.2                                                                                | 1.2  | 2.3                                   |  |  |  |
| 10              | 3.8                                                                                | 3.8  | 7.3                                   |  |  |  |
| 100             | 12                                                                                 | 12   | 23                                    |  |  |  |

For transmitters rated at a maximum output power not listed above, the recommended separation distance **d** in meters (m) can be estimated using the equation applicable to the frequency of the transmitter, where **P** is the maximum output power rating of the transmitter in watts (W) according to the transmitter manufacturer.

## Accessories IPS720, IPS740DS, IPS740DG

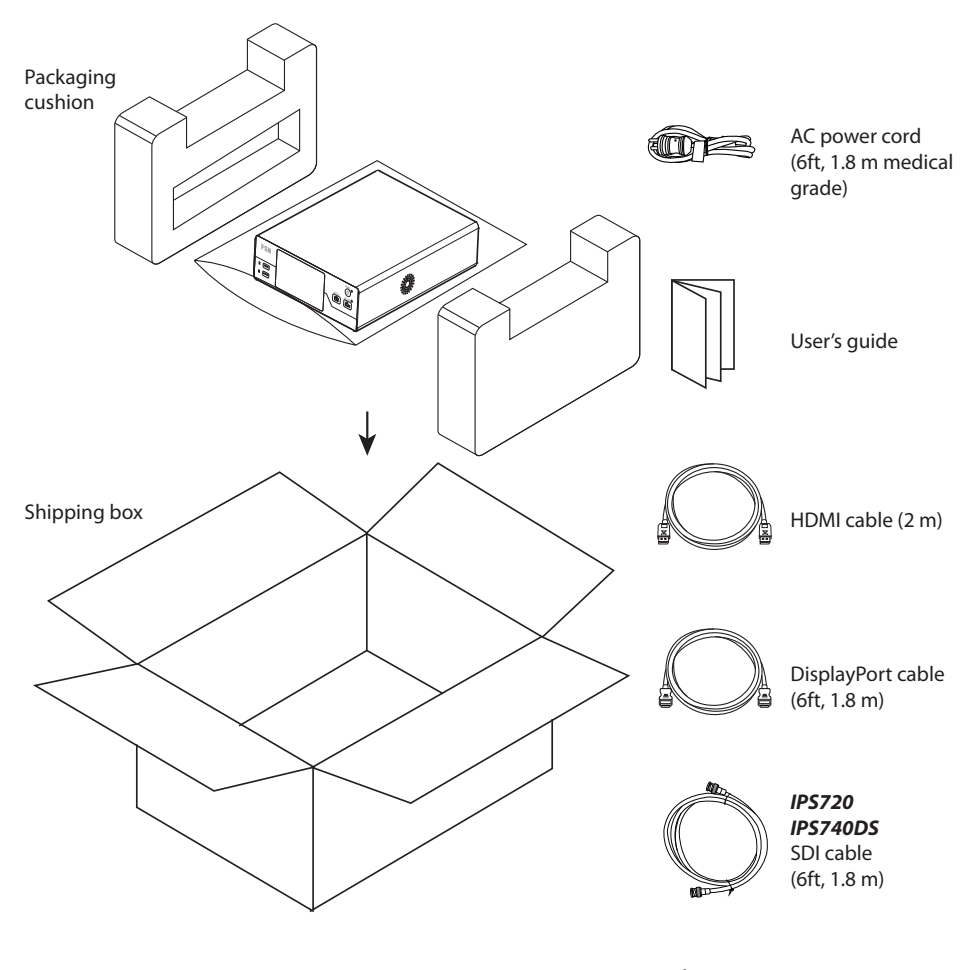

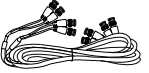

**IPS740DG** 4 SDI cables (6ft, 1.8 m)

## Back Panel IPS720

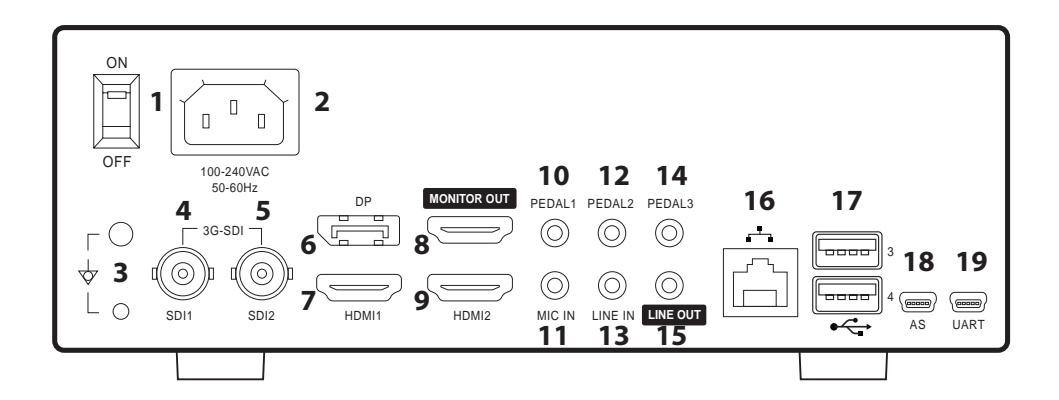

| 1  | AC ON/OFF Switch                  | 11 | MIC Input (3.5ø phone)               |
|----|-----------------------------------|----|--------------------------------------|
| 2  | AC Inlet                          | 12 | PEDAL Input 2 (3.5ø phone)           |
| 3  | Earth Terminal                    | 13 | LINE(AUDIO) Input (3.5ø phone)       |
| 4  | 3G-SDI1 Input (BNC-75Ω)           | 14 | PEDAL Input 3 (3.5ø phone)           |
| 5  | 3G-SDI2 Input (BNC-75Ω)           | 15 | LINE(AUDIO) Output (3.5ø phone)      |
| 6  | DisplayPort 1.4 Input             | 16 | Network Port (RJ45)                  |
| 7  | HDMI1 Input (up to 1920x1080p@60) | 17 | USB (USB 3.0, 2 on front, 2 on rear) |
| 8  | HDMI Output (1920x1080p@60)       | 18 | Service Port (mini USB)              |
| 9  | HDMI2 Input (up to 1920x1080p@60) | 19 | RS-232 (mini USB)                    |
| 10 | PEDAL Input 1 (3.5ø phone)        |    |                                      |

## Back Panel IPS740DS, IPS740DG

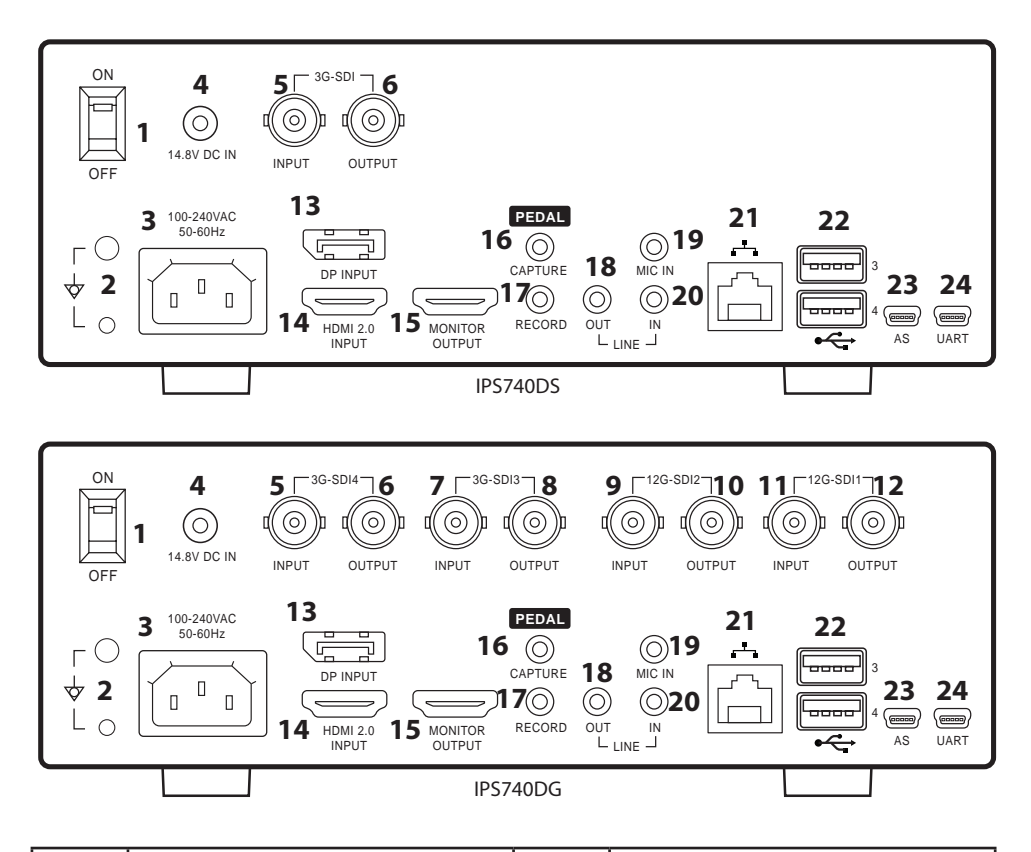

| 1   | AC ON/OFF Switch (ON: Green LED)                                                                                           | 13 | DISPLAYPORT1.4 Input                      |
|-----|----------------------------------------------------------------------------------------------------|----|-------------------------------------------|
| 2   | Earth Terminal                                                                                                    | 14 | HDMI Input (up to 4096x2160p@60)          |
| 3   | AC Inlet                                                                                                    | 15 | HDMI Output (1920x1080p@60/3840x2160p@60) |
| 4   | DC Inlet (For use as an auxiliary power<br>supply to prevent file errors during<br>recording when a power failure occurs.) | 16 | PEDAL Input (Capture, 3.5mm)              |
| 5   | 3G-SDI4 Input (BNC-75Ω)                                                                                                    | 17 | PEDAL Input (Record, 3.5mm)               |
| 6   | 3G-SDI4 loop throughout (BNC-75Ω)                                                                                          | 18 | LINE(AUDIO) Output (3.5mm)                |
| 7*  | 3G-SDI3 Input (BNC-75Ω)                                                                                                    | 19 | MIC Input (3.5ø phone)                    |
| 8*  | 3G-SDI3 loop throughout (BNC-75 $\Omega$ )                                                                                 | 20 | LINE(AUDIO) Input (3.5ø phone)            |
| 9*  | 12G-SDI2 Input (BNC-75Ω)                                                                                                   | 21 | Network Port (RJ45)                       |
| 10* | 12G-SDI2 loop throughout (BNC-75Ω)                                                                                         | 22 | USB (USB 3.0)                             |
| 11* | 12G-SDI1 Input (BNC-75Ω)                                                                                                   | 23 | Service Port (mini USB)                   |
| 12* | 12G-SDI1 loop throughout (BNC-75Ω)                                                                                         | 24 | RS-232 (mini USB)                         |

\*SDI connections available on IPS740DG

## **Front Panel**

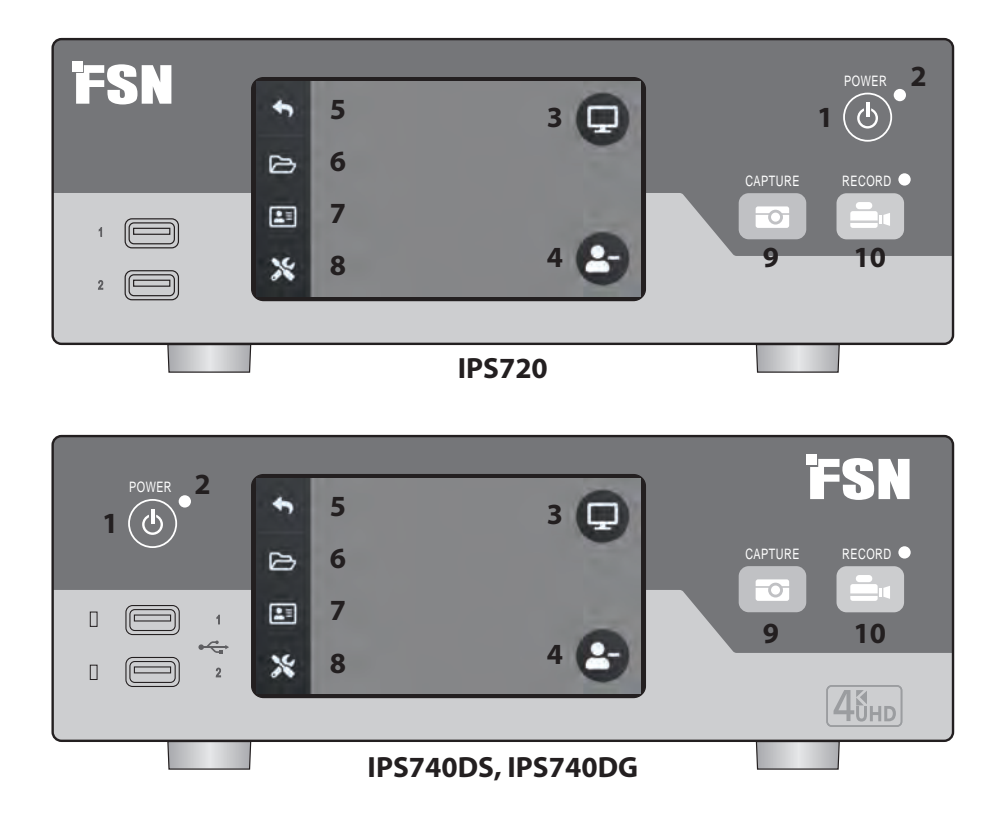

**1 POWER** on/off button. With the back panel power switch in the ON position, press to start the initialization process.

**3** Select the **MONITOR** icon to switch to the connected external monitor. When in this mode, touchscreen can also be used as a touchpad.

**5** Return to **HOME** screen icon.

**7 WORKLIST** icon retrieves patient information that is stored on the worklist server.

**9 CAPTURE** button. Capture can also be initiated by using an attached monitor (touchscreen or mouse), or with VACS software.

**2 LED** indicator when the back panel power switch in the ON position: Green = standby Off = Unit is working normally.

**4** Create a new **TASK** when plus (+) symbol is shown, or close an active task when minus (-) symbol is shown.

**6 FILE** icon manages tasks, including: search, modify, copy, delete, DICOM store, and print.

**8 SETUP** icon opens settings for input sources, file types, DICOM, server, network, local time, foot pedal, printing layout, and system options.

**10 RECORD** button. Video recording can also be initiated by using an attached monitor (touchscreen or mouse), or with VACS software.

## **User Interface - Front Panel Only**

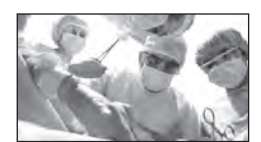

Video source.

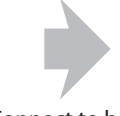

Connect to back of recorder.

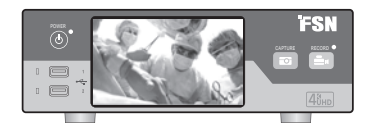

Active signal is previewed on the front panel LCD. Tap the LCD to show icons for: Home, File, Worklist, Setup, Monitor (if connected), and Task, (create new or close active).

## **User Interface - Front Panel and External Monitor**

Active signal and icons are previewed on the connected external monitor.

#### **Control Option 1**

Use the front panel LCD as a touchpad to move the cursor and select items on the external monitor.

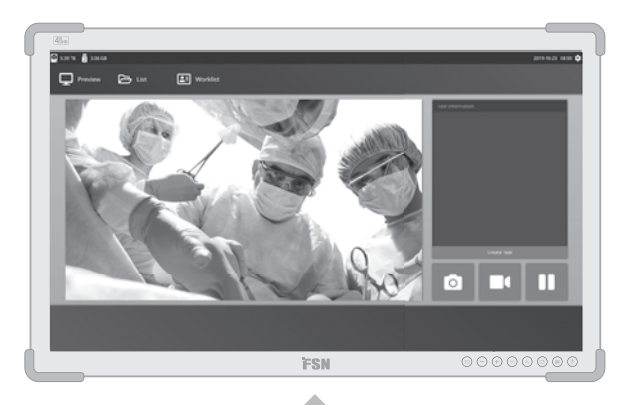

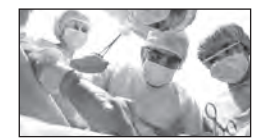

Video source.

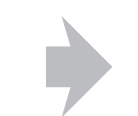

Connect to back of recorder.

Connect to back of recorder.

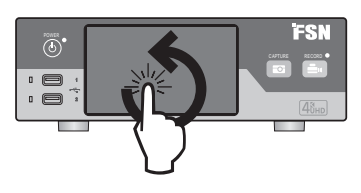

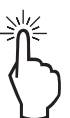

#### **Control Option 2**

Use a touchscreen connected via USB as the external monitor to move the cursor and select items on the interface.

#### **Control Option 3**

Use a mouse and keyboard connected via USB to move the cursor and select items on the external monitor interface.

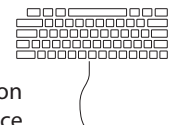

## **Turn Power On**

Move the AC On/Off switch on the back panel to the ON position.

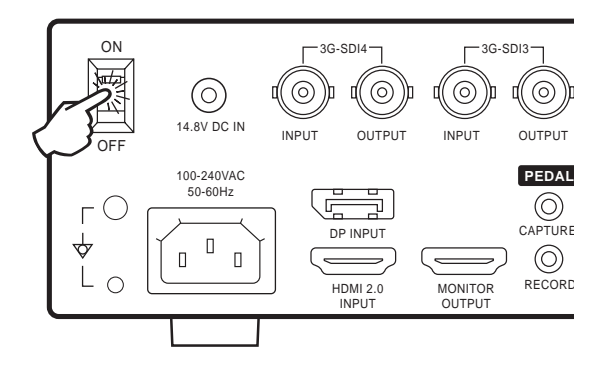

Press the power button on the front panel to start the initialization process.

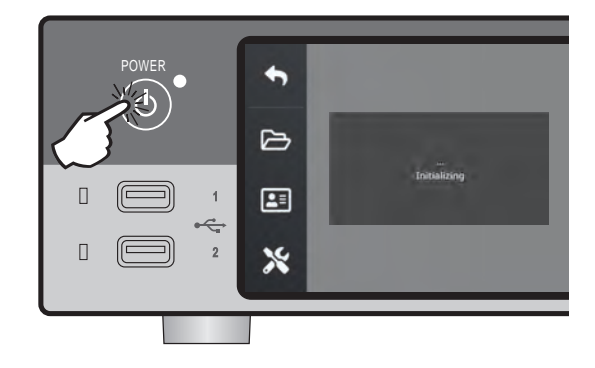

## **Turn Power Off**

Press the power button on the front panel and follow the directions on the user interface.

Powering off with this method will shut down the unit, however the back AC On/Off switch will remain in the ON position.

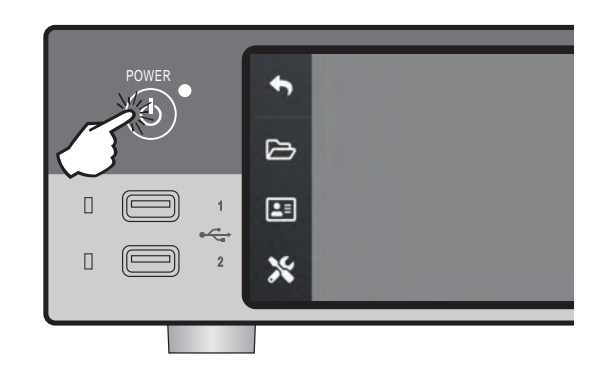

## Date, Time, Data Storage Capacity

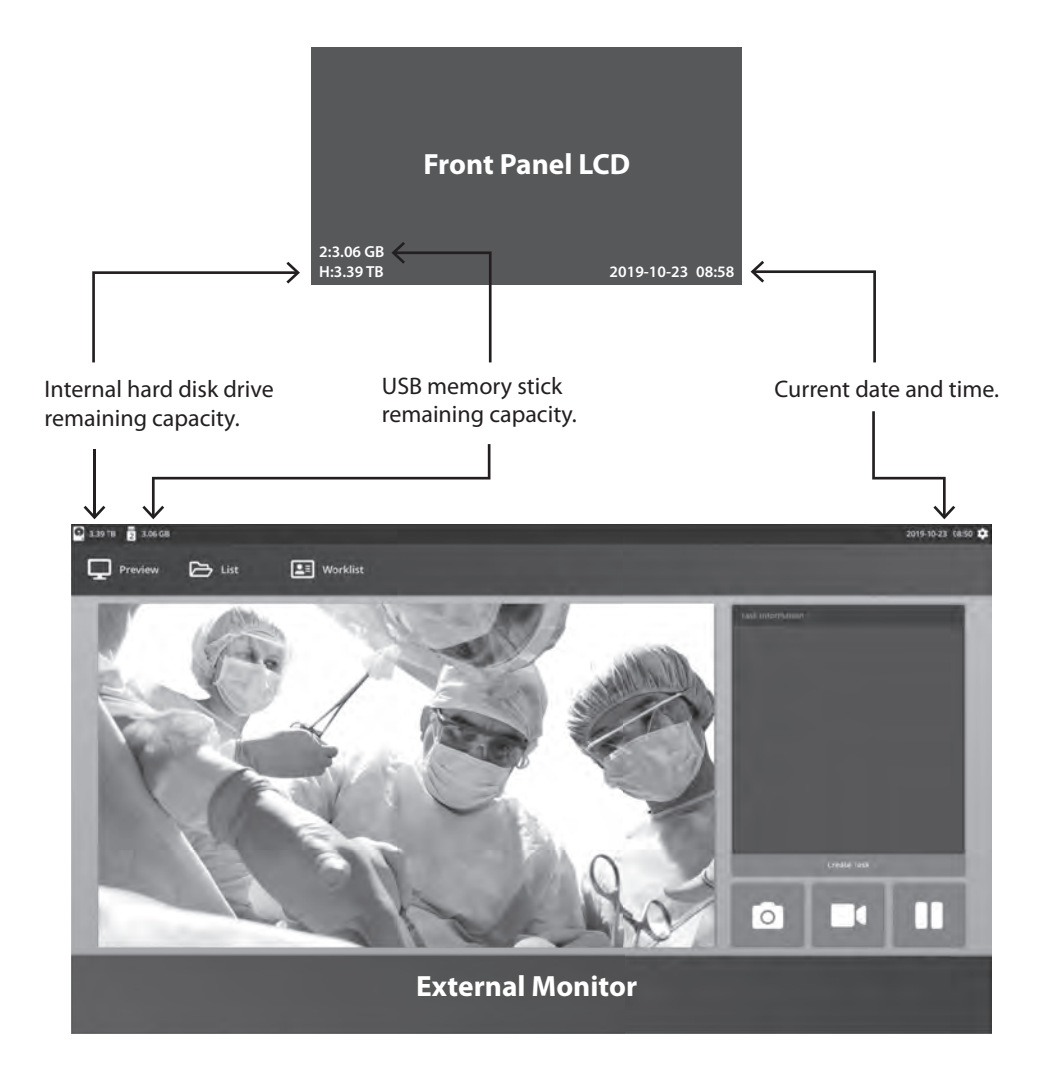

## Tasks

A task is a collection of captured or recorded images that have been created during the same session or procedure. Patient information is associated with content in a task. After a task has been closed, additional content can no longer be added to the task. Still images are able to be captured from a task's video playback. Task information can be modified after a task has been closed. A task number is automatically given by the system to each new task.

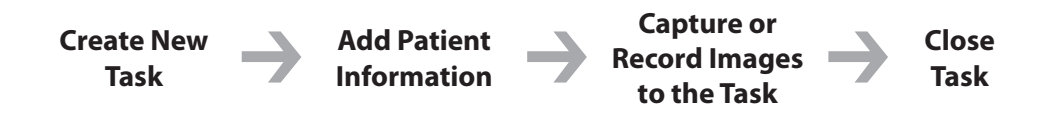

## **Create New Task**

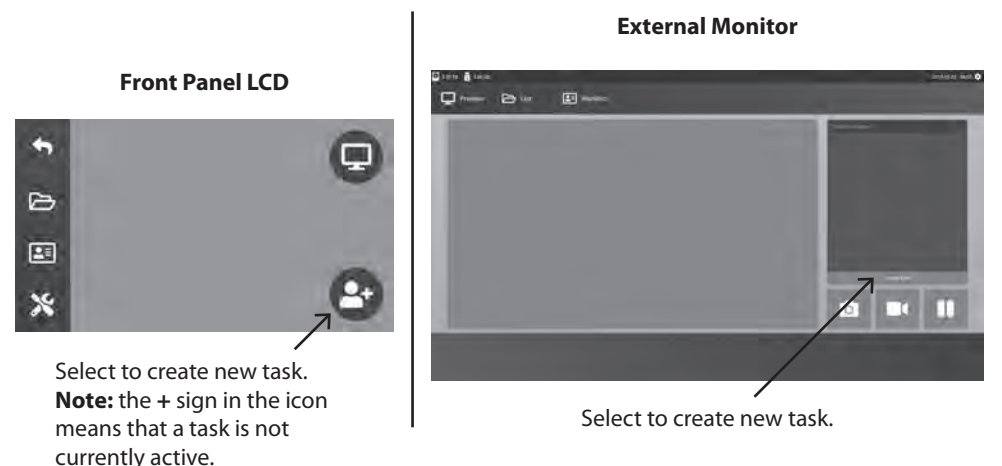

The Create Task dialog asks for the following information: Patient ID, Patient Name, Patient Sex, Patient Birth Date, Task Description. This information can be entered manually using the interface keyboard or an attached USB keyboard.

The information can also be imported from a facility's worklist as described later in this guide.

## **Open Existing Task**

Select the FILE icon to manage tasks, including: search, modify, copy, delete, DICOM store, and print. After a task has been closed, additional content can no longer be added to the task. Still images are able to be captured from a task's video playback.

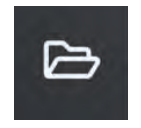

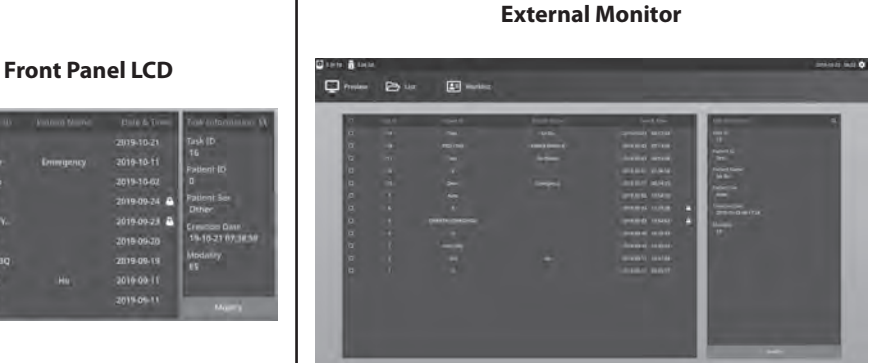

## **Close Task**

#### Front Panel LCD

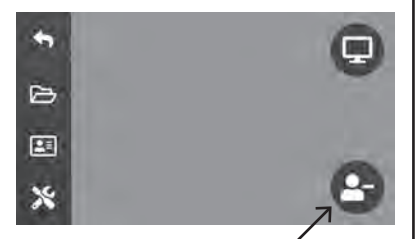

Select to close a task. Note: the - sign in the icon means that a task is currently active.

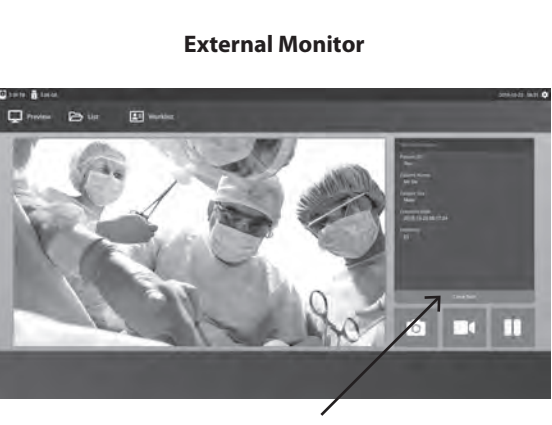

Select to close a task.

## **Capturing Still Images**

Connect an input source signal. Make sure a task has been created and the input source signal is being shown in the preview window of the front panel LCD or the external monitor.

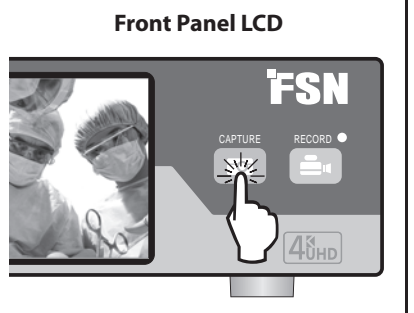

#### **External Monitor**

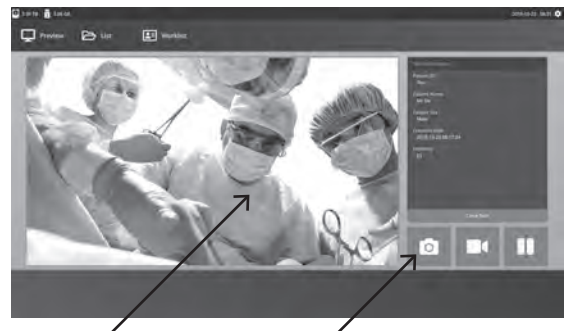

Select the camera icon, or tap on the external monitor preview screen to capture an image. A beep sound signals that the capture was performed. A preview of the capture is displayed for 1.5 seconds.

If a foot pedal is connected to the pedal capture input on the back of the recorder, pressing the pedal will capture a still image. Captured still images are stored within the task for future use.

## **Thumbnail Views**

Each time a still image or a video is created, a thumbnail snapshot is generated within the task that is open. Double clicking on any thumbnail will open the file details viewer.

The file details viewer is shown later in this guide.

#### **External Monitor**

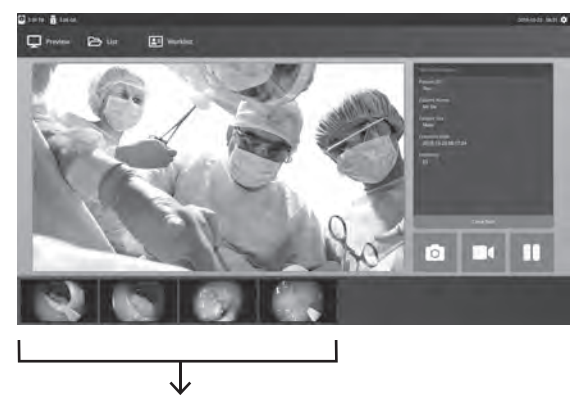

Thumbnail snapshots of captured still images and recorded video.

## **Recording Video**

Connect an input source signal. Make sure a task has been created and the input source signal is being shown in the preview window of the front panel LCD or the external monitor.

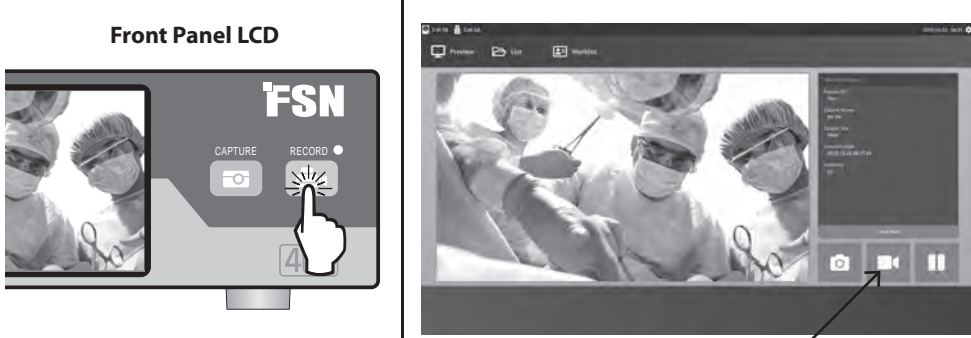

Select the video recorder icon to record video. A beep sound and red dot symbol signals that the recording process is underway. Select the video recorder icon again to stop recording.

If a foot pedal is connected to the pedal record input on the back of the recorder, pressing the pedal will start and stop the video recording process. Recorded video files are stored within the task for future use.

## Dual Recording (IPS720)

The Dual Record feature in IPS720 can be setup to simultaneously preview and record two input source signals to two seperate video files, or to a single video file with two channels.

When playing back a single video file that contains two channels, choose from four screen layout options that appear with the other video playback controls.

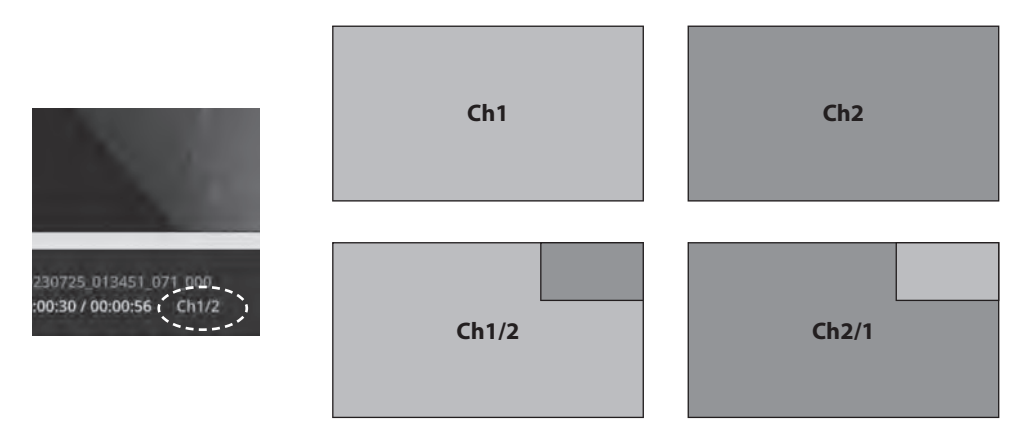

## File Playback While a Task is Still Open

With a task still open, double-click preview area to review and display current images and videos. This will open the file details viewer.

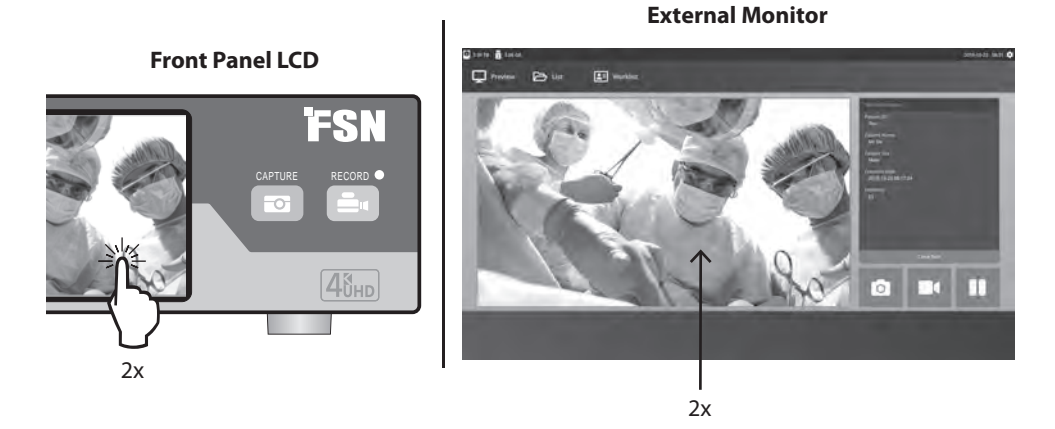

## File Playback After a Task has Been Closed

Double-click a task and all the files contained in the task are displayed in the left window.

Double-click on any thumbnail to open the file details viewer.

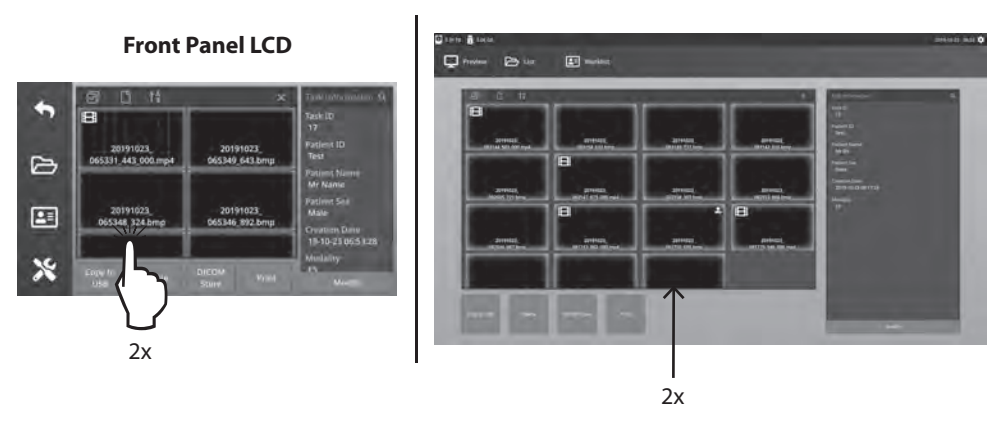

## **File Details Viewer**

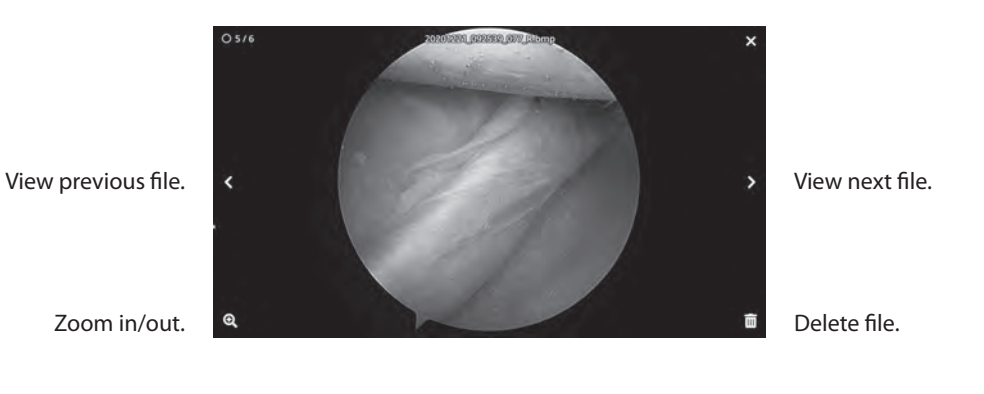

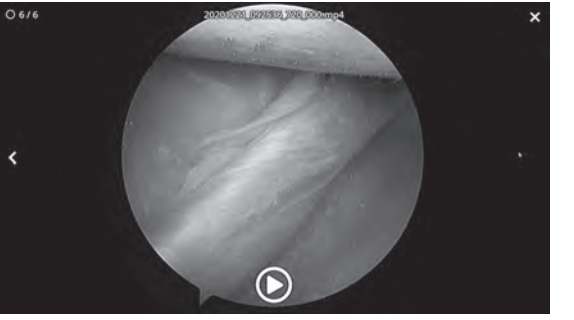

Exit file details viewer.

Play video. Double-click a playing video to return to the file details viewer.

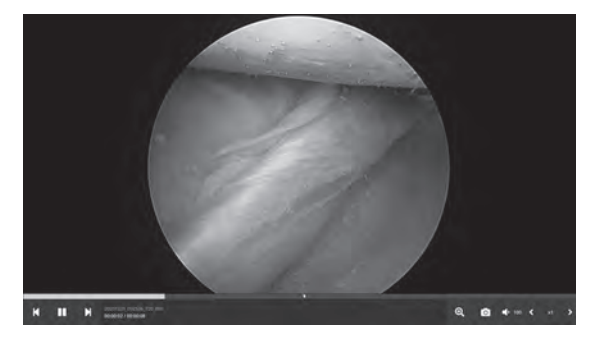

Video progress.

Previous video in the task. Pause. Next video in the task. Zoom in/out. Image capture from video. Audio volume. Playback speed.

ation Q

## **Task Actions**

Select the **FILE** icon to manage tasks, including: search, modify, copy, delete, DICOM store, and print.

From the list of stored tasks, select a task by clicking the box to the left of the Patient ID column. This opens several actions that can be applied to the task, including: Copy to USB, Delete, DICOM Store, Print, and Modify. Use the upper right magnifying glass icon to search tasks for specific content.

#### **External Monitor**

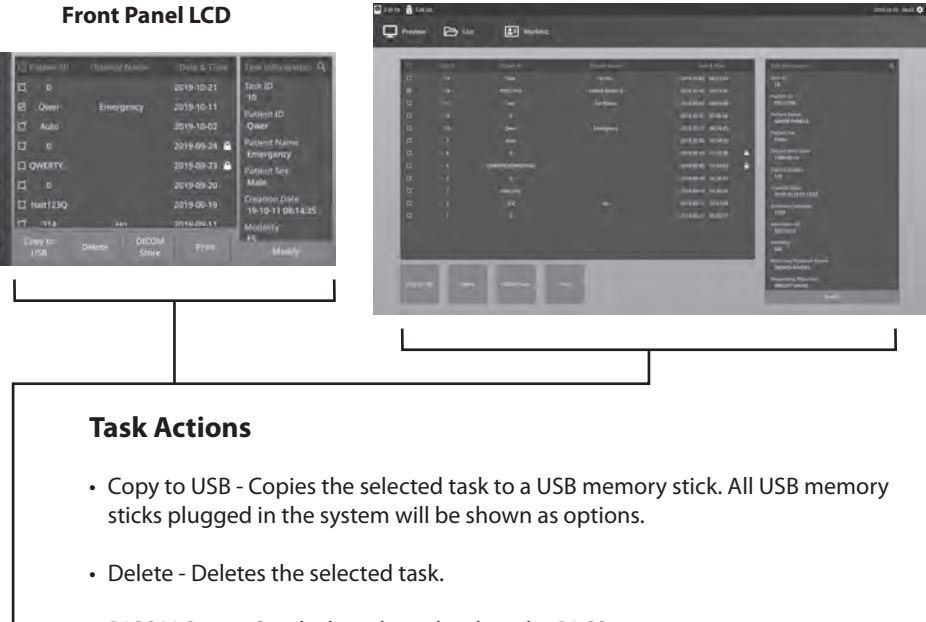

- DICOM Store Sends the selected task to the PACS server.
- Print Prints the selected task. The printing layout, 1x1 Landscape for example, is shown on the title bar of the dialog window.
- Modify Allows changes to a task's patient information.

The magnifying glass icon in the top-right corner will search tasks for specific content. By leaving all criteria blank, all the tasks are listed in search results.

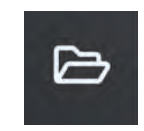

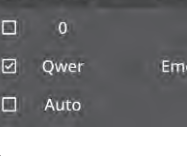

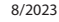

## **File Actions**

Double-click a task and all the files contained in the task are displayed in the left window.

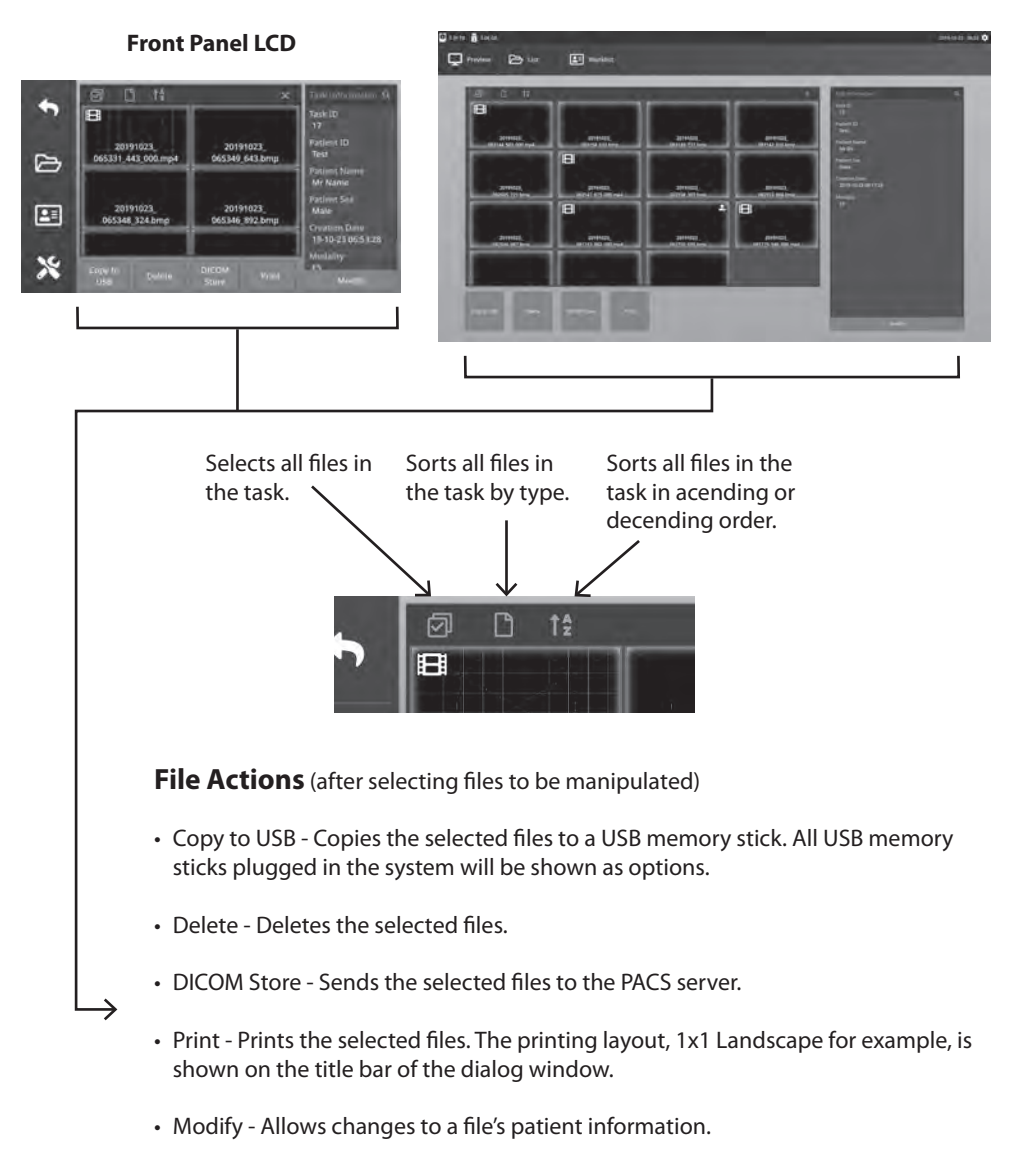

#### **External Monitor**

The magnifying glass icon in the top-right corner will search for specific content.

## **Creating Tasks Using Worklist Information**

Before retrieving worklist information, worklist server settings should be properly configured in the Setup -> System menu.

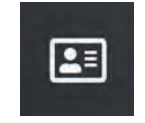

Select the **WORKLIST** icon. Patient information that is stored on the worklist server will be presented in the left window. Click a worklist item and detailed information associated with the item is presented in the right window.

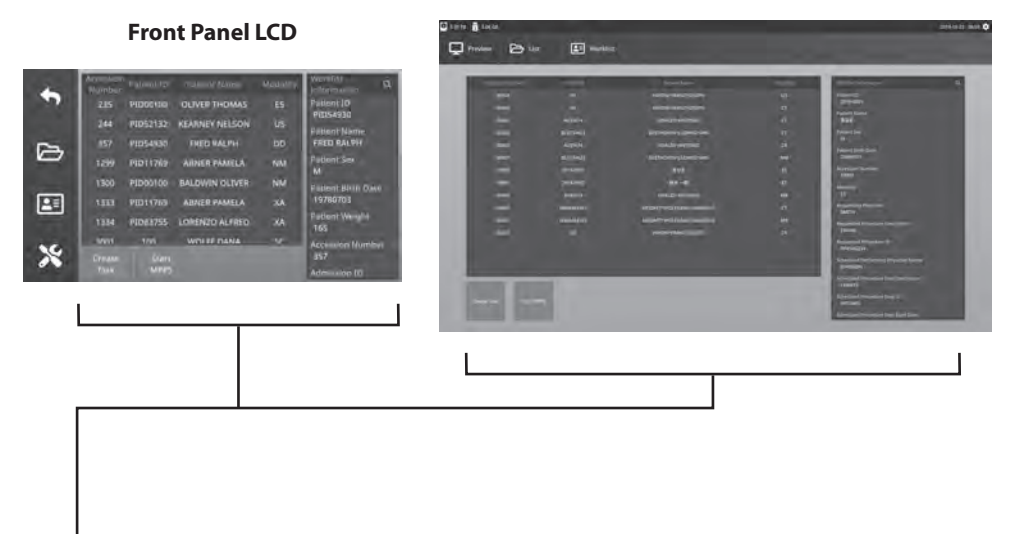

- Left Column: Patients on the worklist.
- Right Column: After a selection, patient information details.
- Create Task Click to convert a worklist item into a recorder task.
- Start MPPS (Modality Performed Procedure Step)

## Setup IPS720

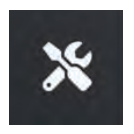

Select the **SETUP** icon, wrench image on LCD or gear image on external monitor, to manage system settings as outlined below. If password protection has been enabled, the password authentication dialog will be opened.

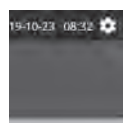

#### **Front Panel LCD**

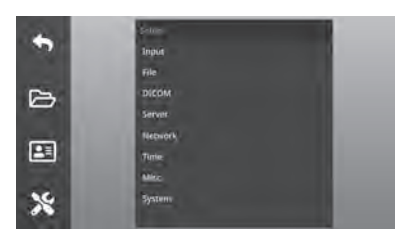

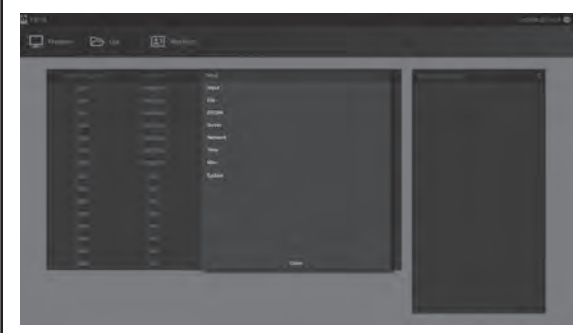

| Setup Menu | Sub Menu Item        | Setup Descriptions                                                                                           |  |  |  |
|------------|----------------------|----------------------------------------------------------------------------------------------------|--|--|--|
| Increased  | Video                | Source 1, Source 2, 3D Mode, Video Range (Source 1, 2), Live View                                            |  |  |  |
| input      | Audio                | Source                                                                                                    |  |  |  |
|            | Record               | Format, Quality, Dual Record, Clip Size, Auto Copy,                                                          |  |  |  |
| File       | Capture              | Format, Auto Copy                                                                                            |  |  |  |
|            | Common               | Aspect Ratio, Free up HDD Space, Low HDD Warning                                                             |  |  |  |
|            | Worklist             | Server AE Title, Server IP, Server Port, Client AE Title, Echo                                               |  |  |  |
|            | Store                | Server AE Title, Server IP, Server Port, Client AE Title, Echo                                               |  |  |  |
| DICOM      | MPPS                 | Server AE Title, Server IP, Server Port, Client AE Title, Echo                                               |  |  |  |
|            | Common               | Aodality, Hospital Institution, Scheduled Station AE Title, Character Set                                    |  |  |  |
|            | Secure Communication | TLS Mode                                                                                                    |  |  |  |
| CIES       | Server               | ID, Password                                                                                                 |  |  |  |
| CIFS       | Client 1 - 4         | Address, ID, Password                                                                                        |  |  |  |
| Network    | -                    | DHCP, IP, Netmask, Gateway, DNS, MAC                                                                         |  |  |  |
| Time       | -                    | Time Server, GMT, DST                                                                                        |  |  |  |
| OSD        | -                    | (Off/On) Top-Left, Top-Right, Bottom-Left, Bottom-Right, Language,<br>Capture Image Position, Printer Button |  |  |  |
| Micc       | Foot Pedal           | Pedal 1, Pedal 2, Pedal 3, Pedal Type, Record Action                                                         |  |  |  |
| WIISC.     | Print                | Layout                                                                                                    |  |  |  |
|            | Version              | Main, Sub                                                                                                    |  |  |  |
| System     | Update               | Main, Sub                                                                                                    |  |  |  |
| System     | Initialization       | HDD, USB, System                                                                                             |  |  |  |
|            | Misc.                | Setup Password, Operator Password                                                                            |  |  |  |

## Setup IPS740DS, IPS740DG

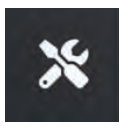

Select the SETUP icon, wrench image on LCD or gear image on external monitor, to manage system settings as outlined below. If password protection has been enabled, the password authentication dialog will be opened.

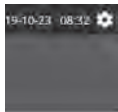

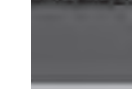

#### **Front Panel LCD**

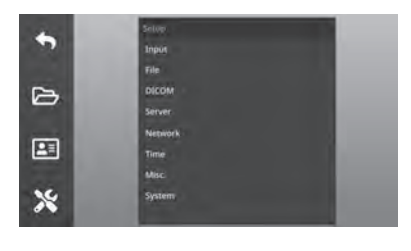

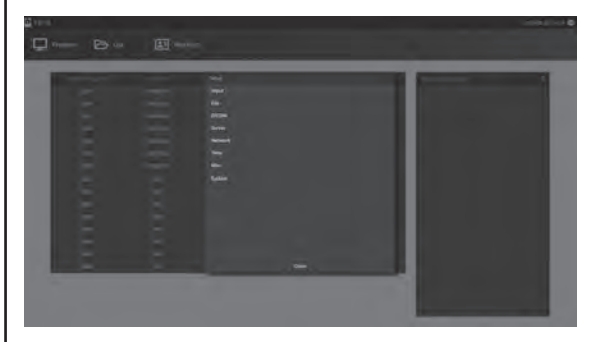

| Setup Menu            | Sub Menu Item  | Setup Descriptions                                                                                          |  |  |  |  |
|-----------------------|----------------|----------------------------------------------------------------------------------------------------|--|--|--|--|
| laput                 | Video          | Source, 3D Mode                                                                                             |  |  |  |  |
| input                 | Audio          | Source                                                                                                    |  |  |  |  |
| File                  | Record         | Format, Quality, Clip Size, USB Auto Copy                                                                   |  |  |  |  |
| File                  | Capture        | ormat, USB Auto Copy                                                                                        |  |  |  |  |
|                       | Common         | Resolution, Aspect Ratio                                                                                    |  |  |  |  |
|                       | Worklist       | Server AE Title, Server IP, Server Port, Client AE Title, Echo                                              |  |  |  |  |
| DICOM                 | Store          | Server AE Title, Server IP, Server Port                                                                     |  |  |  |  |
|                       | MPPS           | Server AE Title, Server IP, Client AE Title, Echo                                                           |  |  |  |  |
|                       | Common         | Modality, Hospital Institution, Scheduled Station AE Title, Character Set                                   |  |  |  |  |
| CIFS                  | Samba          | ID, Password                                                                                                |  |  |  |  |
| Network               | -              | DHCP, IP, Netmask, Gateway, DNS                                                                             |  |  |  |  |
| Time                  | -              | Time Server, GMT                                                                                            |  |  |  |  |
| OSD – (Off/C<br>Langu |                | (Off/On) Top-Left, Top-Right, Bottom-Left, Bottom-Right<br>Language, Capture Image Position, Printer Button |  |  |  |  |
| Misc.                 | -              | Foot Pedal, Print Layout                                                                                    |  |  |  |  |
|                       | Version        | Main, Sub                                                                                                   |  |  |  |  |
| System                | Update         | Main, Sub                                                                                                   |  |  |  |  |
| System                | Initialization | HDD, System                                                                                                 |  |  |  |  |
|                       | Misc.          | Output Resolution, Setup Password, Operator Password                                                        |  |  |  |  |

## Input/Output Timing

#### HDMI input

| IPS720 | IPS740DS | IPS740DG | Resolution   | Horizontal<br>Frequency (KHz) | Vertical<br>Frequency (Hz) | Clock<br>Frequency (MHz) |
|--------|----------|----------|--------------|-------------------------------|----------------------------|--------------------------|
| •      | •        | •        | 640 x 480    | 31.47                         | 59.94                      | 25.173                   |
| •      | •        | •        | 800 x 600    | 37.88                         | 60.32                      | 40.00                    |
| •      | •        | •        | 1024 x 768   | 48.36                         | 60.00                      | 65.00                    |
| •      | •        | •        | 1280 x 720   | 44.76                         | 60.00                      | 74.486                   |
| •      | •        | •        | 1280 x 1024  | 63.98                         | 60.02                      | 108.50                   |
| •      | •        | •        | 1920 x 1200  | 74.04                         | 59.95                      | 154.00                   |
| •      | •        | •        | 720p         | 45.00                         | 60.00                      | 74.25                    |
| •      | •        | •        | 1080i        | 33.75                         | 60.00                      | 74.25                    |
| •      | •        | •        | 1080p        | 67.50                         | 60.00                      | 148.50                   |
|        | •        | •        | 3840 x 2160p | 135.00                        | 60.00                      | 594.00                   |
|        | •        | •        | 4096 x 2160p | 135.00                        | 60.00                      | 594.00                   |

#### DisplayPort input

| IPS720 | IPS740DS | IPS740DG | Resolution   | Horizontal<br>Frequency (KHz) | Vertical<br>Frequency (Hz) | Clock<br>Frequency (MHz) |
|--------|----------|----------|--------------|-------------------------------|----------------------------|--------------------------|
| •      | •        | •        | 1080p        | 67.50                         | 60.00                      | 148.50                   |
|        | •        | •        | 3840 x 2160p | 135.00                        | 60.00                      | 594.00                   |
|        | •        | •        | 4096 x 2160p | 135.00                        | 60.00                      | 594.00                   |

#### SDI input

| IPS720 | IPS740DS | IPS740DG | Signal input  | Description  |
|--------|----------|----------|---------------|--------------|
|        |          | •        | SMPTE ST-2082 | 2160p        |
| •      | •        | •        | SMPTE-424M    | 1080p        |
| •      | •        | •        | SMPTE-292M    | 1080i / 720p |
| •      | •        | •        | SMPTE-259M    | 480i / 576i  |

#### HDMI output

| IPS720 | IPS740DS | IPS740DG | Resolution       | Horizontal<br>Frequency (KHz) | Vertical<br>Frequency (Hz) | Clock<br>Frequency (MHz) |
|--------|----------|----------|------------------|-------------------------------|----------------------------|--------------------------|
| •      | •        | •        | 1920 X 1080@60Hz | 67.5                          | 60.0                       | 148.5                    |
|        | •        | •        | 3840 X 2160@60Hz | 135.0                         | 60.0                       | 594.0                    |

#### SDI loop through output

| IPS720 | IPS740DS | IPS740DG | Signal input  | Description  |
|--------|----------|----------|---------------|--------------|
|        |          | •        | SMPTE ST-2082 | 2160p        |
|        | •        | •        | SMPTE-424M    | 1080p        |
|        | •        | •        | SMPTE-292M    | 1080i / 720p |
|        | •        | •        | SMPTE-259M    | 480i / 576i  |

## General Specification IPS720

| ltem                             | Description                                                                                                    |                                                                                        |  |
|----------------------------------|----------------------------------------------------------------------------------------------------|----------------------------------------------------------------------------------------|--|
| Main<br>Functions                | Video recording                                                                                                    | Up to 1080p 60Hz                                                                       |  |
|                                  | Still image capture                                                                                                    | Up to 1920 x 1080p                                                                     |  |
|                                  | Standalone preview                                                                                                    | Front LCD screen                                                                       |  |
|                                  | Menu access                                                                                                    | Front LCD touchscreen, or GUI on HDMI monitor output                                   |  |
|                                  | DICOM, HL7                                                                                                    | DICOM store (image), Modality worklist,<br>MPPS, Appointment booking (HL7)             |  |
|                                  | DICOM store                                                                                                    | Direct access to PACS                                                                  |  |
|                                  | HDMI                                                                                                    | HDMI 2.0                                                                               |  |
| la su da                         | DisplayPort                                                                                                    | DP 1.4                                                                                 |  |
| Inputs                           | SDI                                                                                                    | 3G-SDI                                                                                 |  |
|                                  | Audio                                                                                                    | 3.5mm stereo x 2ea , Mic in, Line in                                                   |  |
| Outputs                          | Monitor output                                                                                                    | HDMI 2.0                                                                               |  |
| Outputs                          | Audio                                                                                                    | 3.5mm Stereo, Line out                                                                 |  |
|                                  | USB3.0                                                                                                    | Front: 2, Rear: 2                                                                      |  |
|                                  | RS-232C                                                                                                    | Mini-USB                                                                               |  |
| Data I/O                         | Ethernet                                                                                                    | RJ45 ( 10/100/1000M )                                                                  |  |
|                                  | Keyboard / Mouse                                                                                                    | USB type                                                                               |  |
|                                  | Foot pedal                                                                                                    | 3.5mm stereo jack x 3ea, Pedal 1, Pedal 2, Pedal 3                                     |  |
|                                  | Recording resolution                                                                                                    | 1920x1080p60                                                                           |  |
|                                  | Encoding formats                                                                                                    | H.264, H.265                                                                           |  |
| Decording 9                      | Recording file format                                                                                                    | MP4                                                                                    |  |
| Capture                          | Capture image format                                                                                                    | BMP, JPEG, BMP+DCM                                                                     |  |
|                                  | Audio encoding format                                                                                                    | AAC                                                                                    |  |
|                                  | 3D video formats                                                                                                    | Side-by-Side<br>Top-Bottom<br>Line-by-Line (SbS Conversion, TB Conversion)             |  |
|                                  | Internal hard drive                                                                                                    | 2TB                                                                                    |  |
|                                  | External USB storage                                                                                                    | USB flash drive, USB HDD                                                               |  |
| Storage                          | USB file system                                                                                                    | FAT32, NTFS                                                                            |  |
|                                  | Network file system                                                                                                    | CIFS                                                                                   |  |
|                                  | Network transfer                                                                                                    | FTP (client)                                                                           |  |
|                                  | Power requirements                                                                                                    | AC 100-240V ~, 50-60Hz, 1.0A-0.6A MAX                                                  |  |
| General                          | Power consumption                                                                                                    | 60W MAX                                                                                |  |
|                                  | Dimensions                                                                                                    | 260mm (10.2 in.) wide x 95mm (3.7 in.) high x 330mm (13 in.) deep                      |  |
|                                  | Weight                                                                                                    | 4.0kg / 8.8lbs.                                                                        |  |
|                                  | Temperature                                                                                                    | Operating: 0° to +40° C (+32° to +104° F)<br>Storage: -20° to + 60° C (-4° to +140° F) |  |
|                                  | Humidity                                                                                                    | Operating: 10 - 85% RH, Storage: 10 - 85% RH                                           |  |
| Compliance and<br>Certifications | CE-MDR 2017/745 Class 1 Medical Device, UL 60601-1, IEC60601-1, EN 60601-1-2, FCC Part 15B, CCC, ISO9001, ISO13485, RoHS |                                                                                        |  |

## General Specification IPS740DS, IPS740DG

| ltem                             | Description                                                                                                    |                                                                                        |  |  |
|----------------------------------|----------------------------------------------------------------------------------------------------|----------------------------------------------------------------------------------------|--|--|
| Main<br>Functions                | Video recording                                                                                                    | Up to 3840 x 2160p 60Hz                                                                |  |  |
|                                  | Still image capture                                                                                                    | Up to 3840 x 2160                                                                      |  |  |
|                                  | Standalone preview                                                                                                    | Front LCD screen                                                                       |  |  |
|                                  | Menu access                                                                                                    | Front LCD touchscreen, or GUI on HDMI monitor output                                   |  |  |
|                                  | DICOM, HL7                                                                                                    | DICOM store (image), Modality worklist,<br>MPPS, Appointment booking (HL7)             |  |  |
|                                  | DICOM store                                                                                                    | Direct access to PACS                                                                  |  |  |
|                                  | HDMI                                                                                                    | HDMI 2.0                                                                               |  |  |
| Innuts                           | DisplayPort                                                                                                    | DP 1.4                                                                                 |  |  |
| inputs                           | SDI                                                                                                    | IPS740DS: 3G-SDI, IPS740DG: 12G-SDI, 2SI, Quad                                         |  |  |
|                                  | Audio                                                                                                    | 3.5mm stereo x 2ea , Mic in, Line in                                                   |  |  |
|                                  | Monitor output                                                                                                    | HDMI 2.0                                                                               |  |  |
| Outputs                          | Loop-through                                                                                                    | IPS740DS: 3G-SDI, IPS740DG: 12G-SDI, 2SI, Quad                                         |  |  |
|                                  | Audio                                                                                                    | 3.5mm Stereo line out                                                                  |  |  |
|                                  | USB3.0                                                                                                    | Front: 2, Rear: 2                                                                      |  |  |
|                                  | RS-232C                                                                                                    | Mini-USB                                                                               |  |  |
| Data I/O                         | Ethernet                                                                                                    | RJ45 ( 10/100/1000M )                                                                  |  |  |
|                                  | Keyboard / Mouse                                                                                                    | USB type                                                                               |  |  |
|                                  | Foot pedal                                                                                                    | 3.5mm stereo jack x 2ea, Record, Capture                                               |  |  |
|                                  | Recording resolution                                                                                                    | 1920x1080p60, 3840x2160p60                                                             |  |  |
|                                  | Encoding formats                                                                                                    | H.264, H.265                                                                           |  |  |
| Recording &                      | Recording file format                                                                                                    | MP4                                                                                    |  |  |
| Capture                          | Capture image format                                                                                                    | BMP, JPEG, DICOM                                                                       |  |  |
|                                  | Audio encoding format                                                                                                    | AAC                                                                                    |  |  |
|                                  | 3D video formats                                                                                                    | 4K line alternative (SBSH conversion)<br>4K side-by-side half                          |  |  |
|                                  | Internal hard drive                                                                                                    | 4TB                                                                                    |  |  |
|                                  | External USB storage                                                                                                    | USB flash drive, USB HDD                                                               |  |  |
| Storage                          | USB file system                                                                                                    | FAT32, NTFS                                                                            |  |  |
|                                  | Network file system                                                                                                    | CIFS                                                                                   |  |  |
|                                  | Network transfer                                                                                                    | FTP (client)                                                                           |  |  |
|                                  | Power requirements                                                                                                    | AC 100-240V ~, 50-60Hz, 1.0A-0.6A MAX                                                  |  |  |
|                                  | Power consumption                                                                                                    | 60W MAX                                                                                |  |  |
| General                          | Dimensions                                                                                                    | 260mm (10.2 in.) wide x 95mm (3.7 in.) high x 330mm (13 in.) deep                      |  |  |
|                                  | Weight                                                                                                    | IPS740DS 4.0kg / 8.8lbs., IPS740DG 4.1kg / 9.0lbs.                                     |  |  |
|                                  | Temperature                                                                                                    | Operating: 0° to +40° C (+32° to +104° F)<br>Storage: -20° to + 60° C (-4° to +140° F) |  |  |
|                                  | Humidity                                                                                                    | Operating: 10 - 85% RH, Storage: 10 - 85% RH                                           |  |  |
| Compliance and<br>Certifications | CE-MDR 2017/745 Class 1 Medical Device, UL 60601-1, IEC60601-1, EN 60601-1-2, FCC Part 15B, CCC, ISO9001, ISO13485, RoHS |                                                                                        |  |  |

## Dimensions

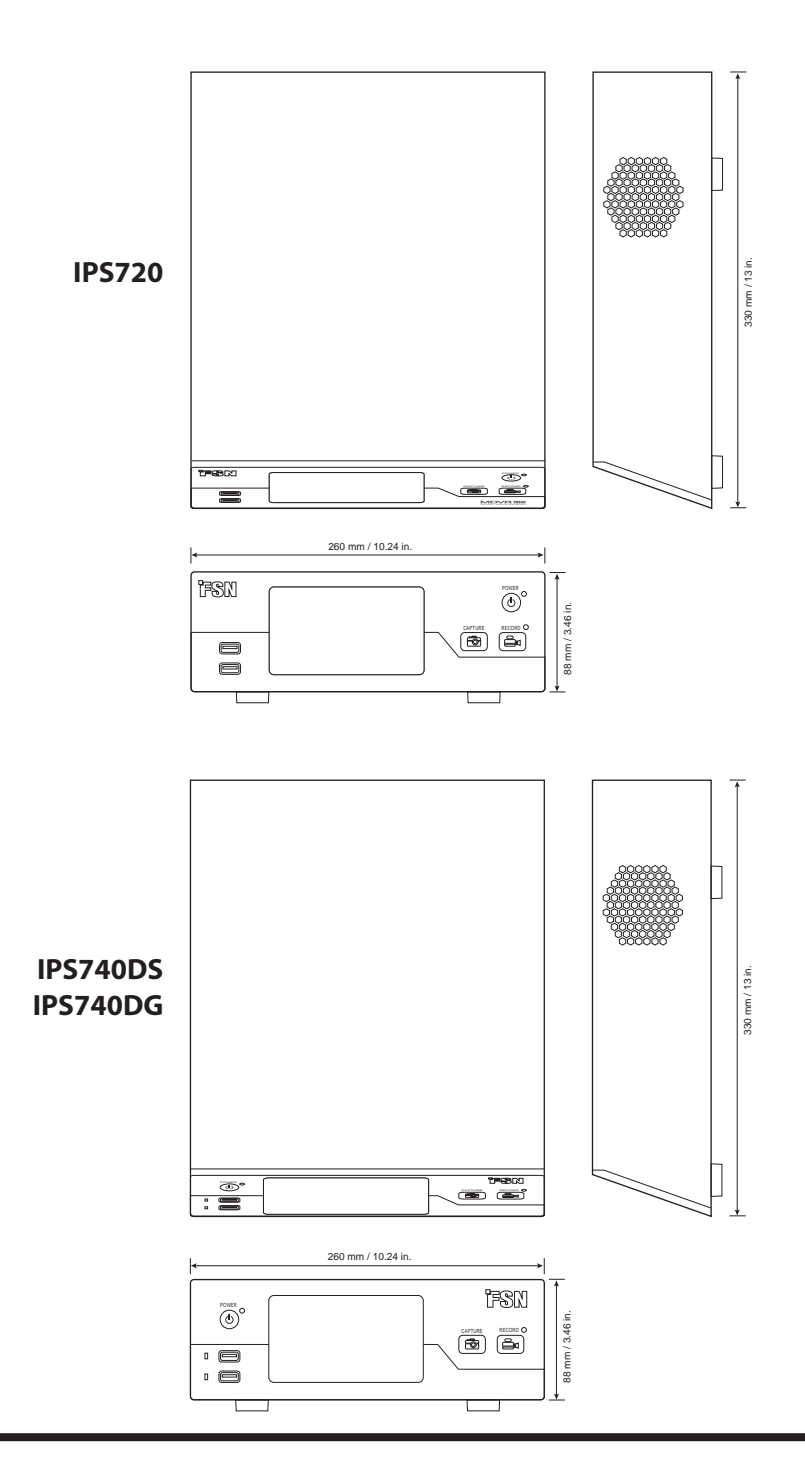

#### **Cleaning Instructions**

Follow your hospital protocol for the handling of blood and body fluids. Clean the device with a diluted mixture of mild detergent and water. Use a soft cotton towel or swab. Use of certain detergents may cause degradation to the labels and plastic components of the product. Consult cleanser manufacturer to see if agent is compatible. Do not allow liquid to enter the device.

- 1. Clean the cabinet using a soft cotton cloth, lightly moistened with a recognized cleaning product for medical equipment.
- 2. Repeat with water only.
- 3. Wipe dry with a dry cloth.

The cabinet has been tested for resistance to the following products:

 Virex Ready-to-use Disinfectant Cleaner
 Misty Clear Lemon 10 Disinfectant
 Misty Multi-Purpose Disinfectant Cleaner II
 Zep Heavyduty glass & all surface cleaner
 Klear Screen
 Screen TFT (Kontakt Chemie)
 Incidin
 Foam (Ecolab)
 Microzid
 Mild detergent
 Isopropyl alchohol with concentration <</li>
 5%
 Household bleach (generic sodium hypochlorite, solutions of 5.25% sodium hypochlorite diluted with water between 1:10 and 1:100)

| <br> |
|------|
| <br> |
| <br> |
| <br> |
| <br> |
|      |
|      |
|      |
|      |
| <br> |
| <br> |
| <br> |
| <br> |
| <br> |
| <br> |
|      |
|      |
|      |
|      |
|      |
|      |
|      |
|      |
| <br> |
| <br> |
|      |

## Thank you for choosing our product.

#### Service

Contact the appropriate customer service listed below for product information or assistance.

#### Warranty

One year, parts and labor.

EC Representative **KTR Europe GmbH** Mergenthalerallee 77, Eschborn 65760, Germany Tel:+49(0)6196-887170

## FORESEESON GmbH

Industriestrasse 38a, 63150 Heusenstamm, Germany Tel. +49(0)6104-643980

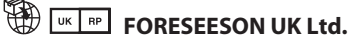

1 Wolsey Road, East Molesey Surrey, KT8 9EL **United Kingdom** Tel. +44-(0)208-546-1047

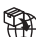

## FORESEESON KOREA

B-408, U-Space2, 670 Daewangpangyo-ro, Bundang-gu, Seongnam-si, Gyeonggi-do, Republic of Korea Tel. +82-31-8017-0780

## FORESEESON (Shanghai) Medical Equipment Co., Ltd.

Room 8E, No. 89 Building 1122 North Oinzhou Road Xuhui, Shanghai 200233, China Tel: 86-21-6113-4188

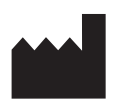

## **FSN**°

#### FORESEESON CUSTOM DISPLAYS, INC.

2210 E. Winston Road, Anaheim, CA 92806 USA Tel. 1-714-300-0540 Fax. 1-714-300-0546

FSN2070 10/2022 Rev. - 8/2023 Specifications are subject to change with or without notice.

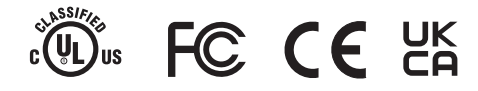

www.fsnmed.com